# Jasper County Iowa Historic Index and Document Searching

All historic indexes will be searched by selecting the type of book in the Document Type field in AVA. Below is an outline of all historic books. The outline provides details

Select the book Type in the Document Type field.

Click Search.

Some of the Document Type searches will return both the index books and the document image books for the book type.

Some of the Document Types will return only the index books and the document will be searched using the Book Field.

Please see the Document Type details below.

### Historic Book Document Type options:

- Recorders Dissolution of Corporations
  - This search will return *both* the Index books *and* the document image books in the search result set.
  - Locate the appropriate Book and Page through the Index book.
  - Using the same search result set, select the appropriate Book document record.
  - $\circ$   $\,$  In the 'Go To' field at the bottom of the image, enter the page number and click GO.
- **Recorders General Document Books** All document images that are part of the General Books. To search for a document in this book type
  - o Identify the correct Book and Page through the proper Index book search.
  - Return to the AVA home page, reset the search, enter the BOOK number in the BOOK field and execute the search.
  - Open the document image, enter the page number in the 'GO TO' field and click GO.

## • Recorder Cemetery Hist Books –

- This search will return *both* the Index books *and* the document image books in the search result set.
- Locate the appropriate Book and Page through the Index book.
- Using the same search result set, select the appropriate Book document record.
- In the 'Go To' field at the bottom of the image, enter the page number and click GO.
- Recorders Charters Hist Books
  - This search will return *both* the Index books *and* the document image books in the search result set.
  - Locate the appropriate Book and Page through the Index book.

- Using the same search result set, select the appropriate Book document record.
- In the 'Go To' field at the bottom of the image, enter the page number and click GO.
- Recorders Deed Land Hist Indexes -
  - Search this document type to locate all of the Index books for Deed Land Historic documents.
  - Locate the appropriate Book and Page.
  - The documents are in the General Books.
  - Return to the main Search screen. Click the Reset button.
  - Enter the Book number only.
  - Click Search.
  - Enter the Page number in the 'GO TO' field and click GO.

## • Recorders Town Lot Hist Indexes

- Search this document type to locate all of the Index books for Town Lot Deeds Historic documents.
- Locate the appropriate Book and Page.
- The documents are in the General Books.
- Return to the main Search screen. Click the Reset button.
- Enter the Book number only.
- o Click Search.
- Enter the Page number in the 'GO TO' field and click GO.
- Recorders General Records Hist Indexes
  - Search this document type to locate all of the Index books for General Records Historic documents.
  - Locate the appropriate Book and Page.
  - The documents are in the General Books.
  - Return to the main Search screen. Click the Reset button.
  - Enter the Book number only.
  - Click Search.
  - Enter the Page number in the 'GO TO' field and click GO.

## • Recorders Homestead Hist Books -

- This search will return *both* the Index books *and* the document image books in the search result set.
- Locate the appropriate Book and Page through the Index book.
- Using the same search result set, select the appropriate Book document record.
- In the 'Go To' field at the bottom of the image, enter the page number and click GO.
- Recorders Limited Partnerships Hist Books
  - This search will return *both* the Index books *and* the document image books in the search result set.
  - Locate the appropriate Book and Page through the Index book.

- Using the same search result set, select the appropriate Book document record.
- In the 'Go To' field at the bottom of the image, enter the page number and click GO.
- Recorders Miscellaneous Hist Indexes
  - Search this document type to locate all of the Index books for Miscellaneous Historic documents.
  - Locate the appropriate Book and Page.
  - The documents are in the General Books.
  - Return to the main Search screen. Click the Reset button.
  - Enter the Book number only.
  - Click Search.
  - Enter the Page number in the 'GO TO' field and click GO.
- Recorders Mortgages Land Hist Indexes
  - Search this document type to locate all of the Index books for Mortgage Land Historic documents.
  - Locate the appropriate Book and Page.
  - The documents are in the General Books.
  - Return to the main Search screen. Click the Reset button.
  - Enter the Book number only.
  - o Click Search.
  - Enter the Page number in the 'GO TO' field and click GO.
- Recorders Mortgages Town Lot Hist Indexes
  - Search this document type to locate all of the Index books for Mortgage Town Lot Land Historic documents.
  - Locate the appropriate Book and Page.
  - The documents are in the General Books.
  - Return to the main Search screen. Click the Reset button.
  - Enter the Book number only.
  - Click Search.
  - Enter the Page number in the 'GO TO' field and click GO.
- Recorders Original Abstract Indexes
  - Search this document type to locate all of the Index books for Original Abstract Historic documents.
  - Locate the appropriate Book and Page.
  - The documents are in the General Books.
  - Return to the main Search screen. Click the Reset button.
  - Enter the Book number only.
  - Click Search.
  - Enter the Page number in the 'GO TO' field and click GO.
- Recorders Plat Historic Indexes and Books
  - This search will return *both* the Index books *and* the document image books in the search result set.

- Locate the appropriate Book and Page through the Index book.
- Using the same search result set, select the appropriate Book document record.
- $\circ~$  In the 'Go To' field at the bottom of the image, enter the page number and click GO.
- Recorders Quarter Corner Certificates Historic
  - This search will return *both* the Index books *and* the document image books in the search result set.
  - Locate the appropriate Book and Page through the Index book.
  - Using the same search result set, select the appropriate Book document record.
  - In the 'Go To' field at the bottom of the image, enter the page number and click GO.